TRIBUNAL DE JUSTIÇA DO ESTADO DO RIO DE JANEIRO

- DGTEC Diretoria Geral de Tecnologia da Informação
- DEATE Departamento de Suporte e Atendimento

SESED – Serviço de Suporte aos Sistemas Extrajudiciais e de Apoio a Decisão

# MANUAL DO USUÁRIO

# Sistema de Disponibilização de

Correições, Inspeções e Fiscalizações

de JANEI

A BRIL PE

da

# ÍNDICE

| 1 – Normas Gerais                   | 3  |
|-------------------------------------|----|
| 2 – Cadastro de Documentos          | 4  |
| 3 – Consulta/Exclusão de Documentos | 8  |
| 3.1 – Consulta                      | 8  |
| 3.2 – Exclusão                      | 10 |
| 4 – Cadastro de Juiz Dirigente      | 12 |

#### 1 - NORMAS GERAIS:

Sistema desenvolvido para cadastramento das Correições Ordinárias, Extraordinárias e Especiais, bem com de Relatórios de Inspeção e Fiscalização das Serventias Judiciais e Extrajudiciais.

- 1. O acesso ao sistema será através da página principal do TJERJ acessando SERVIÇOS/SISTEMAS.
- Para o cadastramento de todos os tipos de documento o arquivo deverá está em formato PDF. Para as Correições Ordinárias, Extraordinárias e Especiais, o arquivo deverá ser assinado digitalmente.
- 3. Não será permitido o cadastramento de mais de uma Correição Ordinária, com o mesmo ano de referência, para uma mesma serventia;
- O documento cadastrado só poderá ser excluído pelo próprio cadastrante, pelo Juiz Diretor do NUR ou pelo Juiz Coordenador dos NUR's.
- Para que um Juiz consiga realizar a exclusão de documentos cadastrados por "seu" NUR, este deverá estar devidamente cadastrado no sistema, na função "Cadastro de Juiz Dirigente". (Função disponibilizada somente para CGJ).
- Com exceção da Correição Ordinária, todos os outros tipos de documentos deverão conter número de processo em seu cadastramento;
- Todos os documentos cadastrados no sistema serão publicados automaticamente na página da corregedoria em: Consultas – Correições, Fiscalizações e Inspeções.
- 8. Para baixar, instalar e utilizar o Assinador Livre clique aqui

## 2 – Cadastro de Documentos

Selecione um tipo de serventia "Judicial" ou "Extrajudicial".

| 🖉 Portal de Sistemas - Window                                                                                              | s Internet Explorer                         |
|----------------------------------------------------------------------------------------------------|---------------------------------------------|
| PODER JUDICIÁRI<br>Estado do Rio de Janei                                                                                  | 0<br>ro                                     |
| Portal de Sistemas                                                                                                    |                                             |
|                                                                                                    | Inicial METASCGJ - Cadastro de Documentos 🗵 |
|                                                                                                    |                                             |
| Sistemas +                                                                                                    | 🗟 Cadastro de Documentos                    |
| Orgãos +                                                                                                    | Tipo de Serventia                           |
| Menu –                                                                                                    | Serventias Judiciais                        |
| Dgtec - Departamento de Suporte                                                                                            |                                             |
| Sistema de Controle das Metas de     Cadastro de Documentos     Consulta/Exclusão de Docume     Cadastro de Juíz Dirigente | Serventia<br>NUR:<br>Comarca:               |
|                                                                                                    | Serventia:                                  |

Após, informe o NUR, Comarca e Serventia, sempre clicando na "setinha" ao lado de cada campo.

| 🖉 Portal de Sistemas - Windows Ir                                                                                                    | iternet Explorer                                                                                                    |                                                                                                    |                 |            |
|----------------------------------------------------------------------------------------------------|----------------------------------------------------------------------------------------------------|----------------------------------------------------------------------------------------------------|-----------------|------------|
| PODER JUDICIÁRIO<br>Estado do Rio de Janeiro                                                                                                    |                                                                                                    | _                                                                                                    | _               |            |
| Portal de Sistemas                                                                                                    |                                                                                                    |                                                                                                    |                 |            |
| [                                                                                                    | Inicial METASCG                                                                                                    | J - Cadastro de Docum                                                                                                    | entos 🗵         |            |
|                                                                                                    |                                                                                                    |                                                                                                    |                 |            |
| Sistemas +                                                                                                    | 📓 Cadastro de Docu                                                                                                    | imentos                                                                                                    |                 |            |
| Orgãos +                                                                                                    | Tipo de Serventia                                                                                                    |                                                                                                    |                 |            |
| Menu 📃                                                                                                    | Serventias Jud                                                                                                    | diciais                                                                                                    | Serventias Extr | ajudiciais |
|                                                                                                    |                                                                                                    |                                                                                                    |                 |            |
| <ul> <li>Sistema de Controle das Metas do</li> <li>Cadastro de Documentos</li> <li>Consulta/Exclusão de Documentos</li> <li>Cadastro de Juíz Dirigente</li> </ul> | Serventia<br>NUR:<br>Comarca:<br>Serventia:<br>Dados do Docume<br>Ano de Referênc<br>Tipo de Docume<br>Número do Proc<br>Selecione o Arqu | 1º NUR<br>2º NUR<br>3º NUR<br>4º NUR<br>5º NUR<br>6º NUR<br>6º NUR<br>8º NUR<br>9º NUR<br>10º NUR<br>11º NUR<br>12º NUR<br>13º NUR |                 | Browse     |

Em seguida, informe o "Ano de Referência" e selecione o "Tipo de Documento" que será cadastrado.

| 🖉 Portal de Sistem                                                    | as - Windows Inte                                                    | rnet Explorer                                                                                                    |                                                                           |                                                                                                    |           |                   |                   |
|-----------------------------------------------------------------------|----------------------------------------------------------------------|----------------------------------------------------------------------------------------------------|---------------------------------------------------------------------------|----------------------------------------------------------------------------------------------------|-----------|-------------------|-------------------|
| PODE<br>Estado o                                                      | R JUDICIÁRIO<br>do Rio de Janeiro                                    |                                                                                                    |                                                                           |                                                                                                    |           |                   |                   |
| Portal de Sistemas                                                    | _                                                                    |                                                                                                    |                                                                           |                                                                                                    |           |                   |                   |
|                                                                       | -                                                                    | Inicial METASC                                                                                                    | GJ - Cadas                                                                | tro de Documentos 🗵                                                                                                    |           |                   |                   |
| Sistemas                                                              | +                                                                    | 🔒 Cadastro de Do                                                                                                    | cumentos                                                                  |                                                                                                    |           |                   |                   |
|                                                                       | +                                                                    | - Tipo de Servent                                                                                                    | ia —                                                                      |                                                                                                    |           |                   |                   |
| Menu                                                                  | -                                                                    | Serventias :                                                                                                    | Iudiciais                                                                 |                                                                                                    | Serventia | is Extrajudiciais |                   |
| Dgtec - Departame                                                     | iento de Suporte                                                     |                                                                                                    |                                                                           |                                                                                                    |           |                   |                   |
| Sistema de Contri<br>Cadastro de D<br>Consulta/Excle<br>Cadastro de J | role das Metas dc<br>Documentos<br>Juáo de Documer<br>Duíz Dirigente | Serventia<br>NUR:<br>Comarca:<br>Serventia:<br>Dados do Docu<br>Ano de Referé<br>Tipo de Docur<br>Número do Pro<br>Selecione o An | 2° NU<br>Comar<br>MARIC<br>mento<br>incia:<br>mento:<br>ocesso:<br>quivo: | R  Ca de Maricá A 1 VARA CIVEL  2013  Correição Ordinária Correição Ordinária Correição Extraordina Correição Especial Relatório de Inspec | ária<br>o | ▼<br>             | r<br>Frowse       |
|                                                                       |                                                                      |                                                                                                    |                                                                           | Relatório de Fiscaliza                                                                                                    | ção       |                   |                   |
|                                                                       |                                                                      |                                                                                                    |                                                                           |                                                                                                    |           |                   | Gravar 😢 Cancelar |

Se o Tipo de Documento selecionado for CORREIÇÃO ORDINÁRIA, o campo "Número do Processo" ficará desabilitado.

| Tipo de Documento:   | Correição Ordinária | ~ | _      |
|----------------------|---------------------|---|--------|
| Número do Processo:  |                     |   |        |
| Selecione o Arquivo: |                     |   | Browse |

Selecionando qualquer outro Tipo de Documento, o preenchimento do campo "Número do Processo" será obrigatório.

Informe o número no formato ano (xxxx) e número (xxxxxxx) até sete dígitos.

| 🖉 Portal de Sistemas - Windows                                                                                | Internet Explorer                                                                                                    |
|----------------------------------------------------------------------------------------------------|----------------------------------------------------------------------------------------------------|
| PODER JUDICIÁRIO<br>Estado do Rio de Janei                                                                    | )<br>10                                                                                                    |
| Portal de Sistemas                                                                                            |                                                                                                    |
|                                                                                                    | E Inicial METASCGJ - Cadastro de Documentos 🛞                                                                                               |
| Sistemas +                                                                                                    | 🛞 Cadastro de Documentos                                                                                                    |
| Orgãos +                                                                                                    | Tipo de Serventia                                                                                                    |
| Menu 📃                                                                                                    | Serventias Judiciais                                                                                                    |
| Dgtec - Departamento de Suporte                                                                               |                                                                                                    |
| Sistema de Controle das Metas de Cadastro de Documentos Cadastro de Juíz Dirigente Cadastro de Juíz Dirigente | Serventia       NUR:     2º NUR       Comarca:     Comarca de Maricá       Serventia:     MARICA 1 VARA CIVEL                               |
|                                                                                                    | Ano de Referência: 2013  Tipo de Documento: Correição Especial Número do Processo: 2013-0000225 Selecione o Arquivo: Browse Browse Cancelar |

Para selecionar o arquivo, clique no botão "Browse", localize o arquivo salvo em formato PDF, e, assinado, quando for o caso.

Ao localizar, dê um duplo clique sobre o mesmo ou selecione e após clique no botão "Abrir".

| Portal de Sistemas              |                                                                | Escolher arquiv                      | ro a carregar                                                    |     |         | ? 🗙  |
|---------------------------------|----------------------------------------------------------------|--------------------------------------|------------------------------------------------------------------|-----|---------|------|
|                                 | 💂 Inicial 🛛 M                                                  | E <u>x</u> aminar:                   | C SEPOR - SESUS                                                  | • 3 | 🍺 📂 🛄 - |      |
| Sistemas +                      | G Cadastro                                                     | Documentos                           | Acerto de certificado.txt     Acessos Portal.doc     Acessos doc |     |         |      |
| Orgãos (+)                      | Tipo de S                                                      | recentes                             | Documento1.pdf                                                   |     |         |      |
| Menu –                          | Serve                                                          |                                      | Erros tabelados.xls                                              |     |         |      |
| Dgtec - Departamento de Suporte |                                                                | Desktop                              | Lista de atendimento.txt                                         |     |         |      |
|                                 | Serventi<br>NUR:<br>Comarca:<br>Serventia<br>Dados d<br>Ano de | Meus<br>documentos<br>Meu computador | Protocolo de Peticionamento.pdf                                  |     |         | Abír |
|                                 |                                                                | rede                                 | Tours as ardante: Thougan, Washinggorban                         |     |         |      |

O documento será transportado para o sistema. Em seguida, clique no botão "Gravar" e o sistema exibirá uma mensagem de confirmação.

| 🖉 Portal de Sistem                                                                         | as - Windows Inte                                                  | ernet Explorer                              |                         |                                              |
|--------------------------------------------------------------------------------------------|--------------------------------------------------------------------|---------------------------------------------|-------------------------|----------------------------------------------|
| PODEL<br>Estado d                                                                          | R JUDICIÁRIO<br>lo Rio de Janeiro                                  |                                             |                         |                                              |
| Portal de Sistemas                                                                         |                                                                    |                                             |                         |                                              |
|                                                                                            |                                                                    | Inicial METAS                               | CGJ - Cada              | stro de Documentos 🗵                         |
| Sistemas                                                                                   | +                                                                  | Gadastro de Do                              | ocumentos               | ;                                            |
|                                                                                            | +                                                                  | — Tipo de Serven                            | tia                     |                                              |
| Menu                                                                                       | Ξ                                                                  | Serventias                                  | Judiciais               | Serventias Extrajudiciais                    |
| Dgtec - Departame                                                                          | ento de Suporte                                                    |                                             |                         |                                              |
| Sistema de Contra     Cadastro de D     Consulta/Exclu     Cadastro de D     Cadastro de D | ole das Metas dc<br>locumentos<br>usão de Documer<br>uíz Dirigente | Serventia<br>NUR:<br>Comarca:<br>Serventia: | 2º NU<br>Comai<br>MARIC | JR V<br>rca de Maricá V<br>CA 1 VARA CIVEL V |
|                                                                                            |                                                                    | Dados do Docu                               | mento                   | 2012                                         |
|                                                                                            |                                                                    | Tipo de Docu                                | mento:                  | Correição Especial                           |
|                                                                                            |                                                                    | Número do Pr                                | ocesso:                 | 2013-0000225                                 |
|                                                                                            |                                                                    | Selecione o A                               | rquivo:                 | petição - Assinado.pdf Browse                |
|                                                                                            |                                                                    |                                             |                         | 📄 Gravar 🛛 🔇 Cancelar                        |

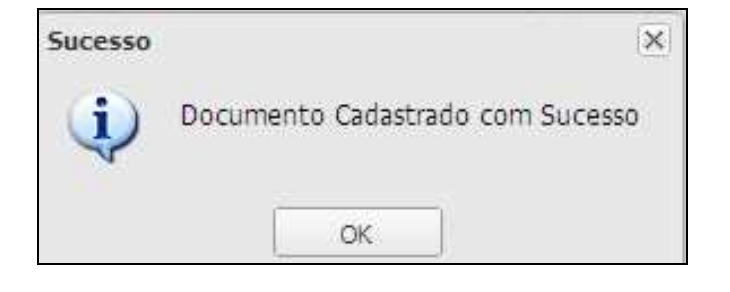

## 3 – Consulta/Exclusão de Documentos

# 3.1 Consulta

Selecione o tipo de serventia que deseja consultar: Judicial ou Extrajudicial.

| 🖉 Portal de Sistemas - Windows               | Internet Explorer                                    |
|----------------------------------------------|------------------------------------------------------|
| PODER JUDICIÁRIO<br>Estado do Rio de Janeiro |                                                      |
| Portal de Sistemas                           |                                                      |
|                                              | Inicial METASCGJ - Consulta/Exclusão de Documentos 🛞 |
| Sistemas +                                   | 🔍 Consulta de Documentos                             |
| Orgãos (+)                                   | Tipo de Serventia                                    |
| Menu 📃                                       | Serventias Judiciais     Serventias Extrajudiciais   |
| Dgtec - Departamento de Suporte              | Ano de Referência:                                   |
| Sistema de Controle das Metas do             | NUR:                                                 |
| Consulta/Exclusão de Documer                 | Comarca:                                             |
| Cadastro de Juiz Dirigente                   | Serventia:                                           |

Após, informe o "Ano de Referência", "NUR", "Comarca" e "Serventia".

| 🏉 Portal de Sistemas - Windows In                                                                                                    | ternet Explorer                                                                                                    |
|----------------------------------------------------------------------------------------------------|----------------------------------------------------------------------------------------------------|
| PODER JUDICIÁRIO<br>Estado do Rio de Janeiro                                                                                                    |                                                                                                    |
| Portal de Sistemas                                                                                                    |                                                                                                    |
|                                                                                                    | Inicial METASCGJ - Consulta/Exclusão de Documentos 🛞                                                                                                 |
| Sistemas +                                                                                                    | Consulta de Documentos                                                                                                    |
| Orgãos 🛛 🛨                                                                                                    | Tipo de Serventia                                                                                                    |
| Menu 📃                                                                                                    | <ul> <li>Serventias Judiciais</li> <li>Serventias Extrajudiciais</li> </ul>                                                                          |
| Dgtec - Departamento de Suporte     Sistema de Controle das Metas do     Cadastro de Documentos     Consulta/Exclusão de Documen     Cadastro de Juíz Dirigente | Ano de Referência: 2013 V<br>NUR: 1º NUR V<br>Comarca: Comarca da Capital<br>Serventia: CAPITAL OF DE NOTAS REG CONTR MARITIMOS V<br>Listar Cancelar |
|                                                                                                    | Listagem de Documentos                                                                                                    |
|                                                                                                    | Dados do Documento Data de Cadastro                                                                                                    |
|                                                                                                    | Image: Sem registros para exibir         Sem registros para exibir                                                                                   |

Clique no botão "Listar". O sistema exibirá a listagem de todos os documentos cadastrados para a serventia informada.

| 🖉 Portal de Sistemas - Windows In                                                                                                    | ternet Explorer                                                  |                                                                            |                        |
|----------------------------------------------------------------------------------------------------|------------------------------------------------------------------|----------------------------------------------------------------------------|------------------------|
| PODER JUDICIÁRIO<br>Estado do Rio de Janeiro                                                                                                    |                                                                  |                                                                            |                        |
| Portal de Sistemas                                                                                                    |                                                                  |                                                                            |                        |
|                                                                                                    | Inicial METASCGJ                                                 | - Consulta/Exclusão de Documentos 🛞                                        |                        |
| Sistemas +                                                                                                    | 🔍 Consulta de Docur                                              | mentos                                                                     |                        |
| Orgãos (+)                                                                                                    | Tipo de Serventia -                                              |                                                                            |                        |
| Menu –                                                                                                    | Serventias Judio                                                 | ciais (                                                                    | iis                    |
| Dgtec - Departamento de Suporte     Sistema de Controle das Metas dc     Cadastro de Documentos     Consulta/Exclusão de Documen     Cadastro de Juíz Dirigente | Ano de Referência:<br>NUR:<br>Comarca:<br>Serventia:             | 2013   1º NUR  Comarca da Capital  CAPITAL OF DE NOTAS REG CONTR MARITIMOS | V<br>Listar 😢 Cancelar |
|                                                                                                    | Listagem de Docume                                               | ntos                                                                       |                        |
|                                                                                                    | Dados do Documento                                               |                                                                            | Data de Cadastro       |
|                                                                                                    | CAPITAL OF DE NOTAS<br>Tipo de Documento<br>Nº Processo : 2013-0 | 5 REG CONTR MARITIMOS<br>: Relatório de Fiscalização<br>000229             | 29/11/2013 🤤   🔍       |
|                                                                                                    | CAPITAL OF DE NOTAS<br>Tipo de Documento<br>Nº Processo : 2013-0 | 5 REG CONTR MARITIMOS<br>: Relatório de Inspeção<br>000228                 | 29/11/2013 🤤 🔍         |
|                                                                                                    | CAPITAL OF DE NOTAS<br>Tipo de Documento<br>Nº Processo : 2013-0 | 5 REG CONTR MARITIMOS<br>: Correição Especial<br>000227                    | 29/11/2013 🥥   🔍       |

Para visualizar o documento, clique na "Lupa" ao lado da função de exclusão (Bolinha Vermelha) de cada um deles.

| 🖉 Portal de Sistemas - Windows                                                                  | Internet Explorer                                               |                                                                 |                  |                      |
|-------------------------------------------------------------------------------------------------|-----------------------------------------------------------------|-----------------------------------------------------------------|------------------|----------------------|
| PODER JUDICIÁRIC<br>Estado do Rio de Janeir                                                     | )<br>ro                                                         |                                                                 |                  |                      |
| Portal de Sistemas                                                                              |                                                                 |                                                                 |                  |                      |
|                                                                                                 | Inicial METASCG                                                 | I - Consulta/Exclusão de Documentos 🗷                           |                  |                      |
| Sistemas +                                                                                      | 🔍 Consulta de Docu                                              | mentos                                                          |                  |                      |
| Orgãos 🕂                                                                                        | Tipo de Serventia -                                             |                                                                 |                  |                      |
| Menu 🖃                                                                                          | Serventias Jud                                                  | ciais <ul> <li>Serventias Extrajud</li> </ul>                   | iciais           |                      |
| Dgtec - Departamento de Suporte     Sistema de Controle das Metas de     Cadastro de Documentos | Ano de Referência:<br>NUR:                                      | 2013 V<br>1° NUR V                                              |                  |                      |
| Consulta/Exclusão de Documer                                                                    | Comarca:                                                        | Comarca da Capital                                              | ~                |                      |
| Cadastro de Juiz Dirigente                                                                      | Serventia:                                                      | CAPITAL OF DE NOTAS REG CONTR MARITIMOS                         |                  | ~                    |
|                                                                                                 |                                                                 |                                                                 | 🔲 Listar 🔀 Car   | ncelar               |
|                                                                                                 | Listagem de Docume                                              | ntos                                                            |                  |                      |
|                                                                                                 | Dados do Documento                                              |                                                                 | Data de Cadastro |                      |
|                                                                                                 | CAPITAL OF DE NOTA<br>Tipo de Documento<br>Nº Processo : 2013-0 | S REG CONTR MARITIMOS<br>• Relatório de Fiscalização<br>0000229 | 29/11/2013 🤤     |                      |
|                                                                                                 | CAPITAL OF DE NOTA<br>Tipo de Documento<br>Nº Processo : 2013-0 | S REG CONTR MARITIMOS<br>• Relatório de Inspeção<br>1000228     | 29/11/2013       | Visualizar Documento |
|                                                                                                 | CAPITAL OF DE NOTA                                              | S REG CONTR MARITIMOS                                           | 20/11/2012       |                      |

O documento será exibido e este poderá ser salvo ou impresso, clicando nos respectivos atalhos.

| 🔲 Visualizaç     | ão de Documento                      | 0<br>X |
|------------------|--------------------------------------|--------|
| 00               | 🧼 🧅 🚺 / 1 💿 🖲 57,3% 🕶 📑 🔂 Localizar  |        |
| 1<br>1<br>2<br>2 | Documento criado para teste com PDF. |        |

# 3.2 Excluir

Após realizar a Consulta, com a listagem na tela, clique na função excluir (Bolinha Vermelha) ao lado da data de cadastramento do documento.

| 🏉 Portal de Sistemas - Windows I                                                                                                    | nternet Explorer                                                                                                    |                 |               |        |
|----------------------------------------------------------------------------------------------------|----------------------------------------------------------------------------------------------------|-----------------|---------------|--------|
| PODER JUDICIÁRIO<br>Estado do Rio de Janeiro                                                                                                    |                                                                                                    |                 |               |        |
| Portal de Sistemas                                                                                                    |                                                                                                    |                 |               |        |
|                                                                                                    | Inicial METASCGJ - Consulta/Exclusão de Documentos 🗵                                                                   |                 |               |        |
| Sistemas +                                                                                                    | 🔍 Consulta de Documentos                                                                                               |                 |               |        |
| Orgãos 🕂                                                                                                    | Tipo de Serventia                                                                                                    |                 |               |        |
| Menu 📃                                                                                                    | <ul> <li>Serventias Judiciais</li> <li>Serventias Extrajudicia</li> </ul>                                              | is              |               |        |
| Dgtec - Departamento de Suporte     Sistema de Controle das Metas de     Cadastro de Documentos     Consulta/Exclusão de Documen     Cadastro de Juíz Dirigente | Ano de Referência: 2013  NUR: 1º NUR Comarca: Comarca da Capital Serventia: CAPITAL OF DE NOTAS REG CONTR MARITIMOS    | ×               | ~             |        |
|                                                                                                    |                                                                                                    | 🔲 Listar        | 🔀 Cancelar    |        |
|                                                                                                    | Listagem de Documentos                                                                                                 |                 |               |        |
|                                                                                                    | Dados do Documento                                                                                                    | Data de Cadastr | •             |        |
|                                                                                                    | CAPITAL OF DE NOTAS REG CONTR MARITIMOS<br>Tipo de Documento : Relatório de Fiscalização<br>Nº Processo : 2013-0000229 | 29/11/2013      |               |        |
|                                                                                                    | CAPITAL OF DE NOTAS REG CONTR MARITIMOS<br>Tipo de Documento : Relatório de Inspeção<br>Nº Processo : 2013-0000228     | 29/11/2013      | Excluir Docu  | umento |
|                                                                                                    | CAPITAL OF DE NOTAS REG CONTR MARITIMOS<br>Tipo de Documento : Correição Especial<br>Nº Processo : 2013-0000227        | 29/11/2013      | ۹   ۹         |        |
|                                                                                                    | CAPITAL OF DE NOTAS REG CONTR MARITIMOS<br>Tipo de Documento : Correição Extraordinária<br>Nº Processo : 2013-0000226  | 29/11/2013      | ۹   ۹         |        |
|                                                                                                    | CAPITAL OF DE NOTAS REG CONTR MARITIMOS<br>Tipo de Documento : Correição Ordinária<br>Nº Processo : -                  | 29/11/2013      | 0             |        |
|                                                                                                    | 4                                                                                                    | 1 à 5 de !      | ō registro(s) |        |

O sistema exibirá a seguinte mensagem:

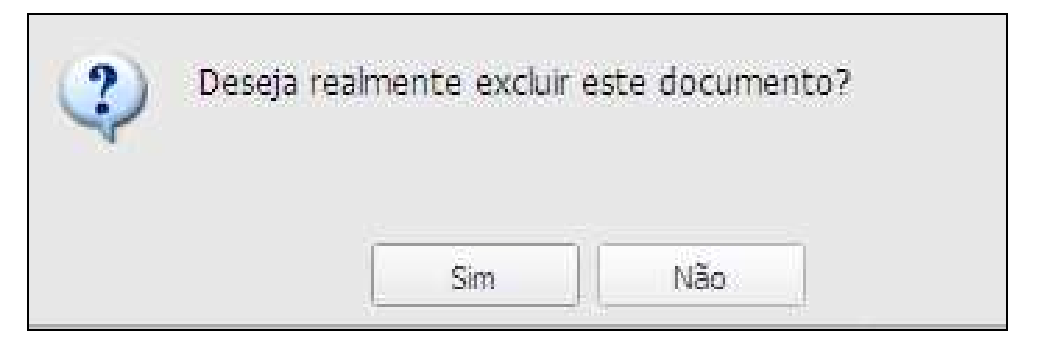

Se a resposta for "Sim" para a pergunta acima, o cadastro será excluído imediatamente.

| 🖉 Portal de Sistemas - Windows Internet Explorer                                                                                                    |                                                                     |                                                              |                           |            |  |
|----------------------------------------------------------------------------------------------------|---------------------------------------------------------------------|--------------------------------------------------------------|---------------------------|------------|--|
| PODER JUDICIÁRIO<br>Estado do Rio de Janeiro                                                                                                    |                                                                     |                                                              |                           |            |  |
| Portal de Sistemas                                                                                                    |                                                                     |                                                              |                           |            |  |
| [                                                                                                    | Inicial METASCGJ -                                                  | Consulta/Exclusão de Docume                                  | entos 🖲                   |            |  |
| Sistemas +                                                                                                    | 🔍 Consulta de Docum                                                 | entos                                                        |                           |            |  |
| Orgãos 🕂                                                                                                    | Tipo de Serventia —                                                 |                                                              |                           |            |  |
| Menu –                                                                                                    | Serventias Judicia                                                  | ais                                                          | Serventias Extrajudiciais |            |  |
| Dgtec - Departamento de Suporte     Sistema de Controle das Metas de     Cadastro de Documentos     Consulta/Exclusão de Documen     Cadastro de Juíz Dirigente | Ano de Referência:<br>NUR:<br>Comarca:<br>Serventia:                | ×                                                            | ×                         | ×          |  |
|                                                                                                    |                                                                     |                                                              | Listar                    | 😢 Cancelar |  |
|                                                                                                    | Listagem de Document                                                | tos                                                          |                           |            |  |
|                                                                                                    | Dados do Documento                                                  |                                                              | Data de Cada:             | stro       |  |
|                                                                                                    | CAPITAL OF DE NOTAS<br>Tipo de Documento :<br>Nº Processo : 2013-00 | <b>REG CONTR MARITIMOS</b><br>Relatório de Inspeção<br>00228 | 29/11/2013                | ⊘          |  |
|                                                                                                    | CAPITAL OF DE NOTAS<br>Tipo de Documento :<br>Nº Processo : 2013-00 | <b>REG CONTR MARITIMOS</b><br>Correição Especial<br>00227    | 29/11/2013                |            |  |
|                                                                                                    | CAPITAL OF DE NOTAS                                                 | REG CONTR MARITIMOS                                          |                           |            |  |

# 4 - Cadastro de Juiz Dirigente

Todos os Juízes dirigentes dos NUR's estarão cadastrados no sistema.

| 🖉 Portal de Sistemas - Windows Internet Explorer |                  |                                                        |                     |  |  |
|--------------------------------------------------|------------------|--------------------------------------------------------|---------------------|--|--|
| PODER JUDICIÁRI                                  | 0<br>iro         |                                                        |                     |  |  |
| Portal de Sistemas                               |                  |                                                        |                     |  |  |
|                                                  | 🔜 Inicial 🛛 🖪    | IETASCGJ - Cadastro de Juíz Dirigente 🗵                |                     |  |  |
|                                                  |                  |                                                        |                     |  |  |
| Sistemas +                                       | <b>Vinculaçã</b> | io de Juízes Dirigentes                                |                     |  |  |
|                                                  |                  |                                                        |                     |  |  |
| Orgaos                                           | Dados            | do Vínculo                                             |                     |  |  |
| Menu –                                           | NUR:             | ×                                                      |                     |  |  |
| Dgtec - Departamento de Suporte                  | Juíz:            |                                                        | *                   |  |  |
| Sistema de Controle das Metas de                 |                  |                                                        |                     |  |  |
| Cadastro de Documentos                           |                  |                                                        |                     |  |  |
| 📰 Consulta/Exclusão de Docume                    | a                |                                                        | 📙 Gravar 🚺 Cancelar |  |  |
| Cadastro de Juíz Dirigente                       | Listagem de      | Juízes Dirigentes                                      |                     |  |  |
|                                                  | NUR              | Juíz Dirigente                                         |                     |  |  |
|                                                  | 1º NUR           | ANDRE CORTES VIEIRA LOPES                              |                     |  |  |
|                                                  | 2º NUR           | FABIO RIBEIRO PORTO                                    |                     |  |  |
|                                                  | 3º NUR           | ADRIANA LOPES MOUTINHO                                 |                     |  |  |
|                                                  | 4º NUR           | YEDDA CHRISTINA CHING SAN FILIZZOLA ASSUNCAO           |                     |  |  |
|                                                  | 5º NUR           | ADRIANA THEREZINHA CARVALHO SOUTO CASTANHO DE CARVALHO |                     |  |  |
|                                                  | 6º NUR           | SERGIO SEABRA VARELLA                                  |                     |  |  |
|                                                  | 7º NUR           | SANDRO PITTHAN ESPINDOLA                               |                     |  |  |
|                                                  | 8º NUR           | OTAVIO MAURO NOBRE                                     |                     |  |  |
|                                                  | 9º NUR           | NEARIS DOS SANTOS CARVALHO ARCE DOS SANTOS             |                     |  |  |
|                                                  | 10° NUR          | DEBORA MARIA BARBOSA SARMENTO                          |                     |  |  |
|                                                  | 11º NUR          | ADMARA FALANTE SCHNEIDER                               |                     |  |  |
|                                                  | 12º NUR          | DENISE NICOLL SIMOES                                   |                     |  |  |
|                                                  | 13º NUR          | ALBERTO FRAGA                                          |                     |  |  |

Para substituir o Juiz dirigente de algum NUR, selecione o NUR no campo específico.

| 🖉 Portal de Sistemas - Windows Internet Explorer |                                   |                              |                     |  |  |  |
|--------------------------------------------------|-----------------------------------|------------------------------|---------------------|--|--|--|
| PODER JUDICIÁRIO<br>Estado do Rio de Janeiro     |                                   |                              |                     |  |  |  |
| Portal de Sistemas                               |                                   |                              |                     |  |  |  |
|                                                  | Inicial METASCGJ -                | Cadastro de Juíz Dirigente 🗷 |                     |  |  |  |
|                                                  |                                   |                              |                     |  |  |  |
| Sistemas +                                       | 😡 Vinculação de Juízes Dirigentes |                              |                     |  |  |  |
| Orgãos 🛨                                         |                                   | - Dados do Vínculo           |                     |  |  |  |
| Menu -                                           | NUR:                              | <b></b>                      |                     |  |  |  |
| Dotec - Departamento de Suporte                  | Juíz:                             | 1º NUR                       | ×                   |  |  |  |
| Sistema de Controle das Metas do                 |                                   | 2º NUR                       |                     |  |  |  |
| Cadastro de Documentos                           |                                   | 3º NUR                       |                     |  |  |  |
| Consulta/Exclusão de Documer                     |                                   |                              | 📙 Gravar 🔀 Cancelar |  |  |  |
| Cadastro de Juíz Dirigente                       | Listagem de Juízes Diri           | 5° NUR                       |                     |  |  |  |
|                                                  | NUR Juíz Dirie                    | , 7º NUR                     |                     |  |  |  |
|                                                  |                                   | 8º NUR                       |                     |  |  |  |
|                                                  |                                   | 9º NUR                       |                     |  |  |  |
|                                                  |                                   | 10° NUR                      |                     |  |  |  |

Após, informe o Juiz que irá substituir o atual cadastrado.

| 🖉 Portal de Sistemas - Windows Internet Explorer |                                                         |            |  |  |
|--------------------------------------------------|---------------------------------------------------------|------------|--|--|
| PODER JUDICIÁR<br>Estado do Rio de Jan           | llO<br>eiro                                             |            |  |  |
| Portal de Sistemas                               |                                                         |            |  |  |
|                                                  | Inicial METASCGJ - Cadastro de Juíz Dirigente 🗵         |            |  |  |
| Sistemas +                                       | 👦 Vinculação de Juízes Dirigentes                       |            |  |  |
| Orgãos (+                                        | Dados do Vínculo                                        |            |  |  |
| Menu                                             | NUR: 1º NUR 🗸                                           |            |  |  |
| Dgtec - Departamento de Suport                   |                                                         | ~          |  |  |
| 🖃 🔝 Sistema de Controle das Metas                | dc GUSTAVO HENRIQUE NASCIMENTO SILVA                    | <u> </u>   |  |  |
| - 📰 Cadastro de Documentos                       | GUSTAVO QUINTANILHA TELLES DE MENEZES                   |            |  |  |
|                                                  | HEITOR CARVALHO CAMPINHO                                | 🔀 Cancelar |  |  |
| Cadastro de Juíz Dirigente                       | Listagem de Juízes Dirig HELENA DIAS TORRES DA SILVA    |            |  |  |
|                                                  | NUR Juíz Dirige HENRIQUE ASSUMPCAO RODRIGUES DE ALMEIDA |            |  |  |
|                                                  | 1º NUR ANDRE C HEVELISE SCHEER                          |            |  |  |
|                                                  | 2º NUR FABIO RI                                         |            |  |  |
|                                                  | 3º NUR ADRIANA                                          |            |  |  |
|                                                  | 4º NUR YEDDA CI ISABEL CRISTINA DALLER DA ROCHA         |            |  |  |
|                                                  | 5° NUR ADRIANA ISABEL CRISTINA DAHER DA ROCHA           |            |  |  |
|                                                  | 6° NUR SERGIO STSABELA LOBAO DOS SANTOS                 |            |  |  |
|                                                  | 7º NUR SANDRO ISABELA DESSANHA CHAGAS                   |            |  |  |
|                                                  | 8° NUR OTAVIO I ISABELLE DA SILVA SCISINIO DIAS         |            |  |  |

Em seguida clique no botão "Gravar".

| 🖉 Portal de Sistemas - Windows Internet Explorer |                     |                                                         |  |  |  |
|--------------------------------------------------|---------------------|---------------------------------------------------------|--|--|--|
| PODER JUDIO<br>Estado do Rio de                  | CIÁRIO<br>2 Janeiro |                                                         |  |  |  |
| Portal de Sistemas                               |                     |                                                         |  |  |  |
|                                                  |                     | METASCGJ - Cadastro de Juíz Dirigente 🛞                 |  |  |  |
|                                                  |                     |                                                         |  |  |  |
| Sistemas                                         | + Vincu             | ılação de Juízes Dirigentes                             |  |  |  |
| Orgãos                                           | +                   |                                                         |  |  |  |
| Manu                                             |                     | ados do vinculo R: 1º NUR                               |  |  |  |
| rienu                                            | -                   |                                                         |  |  |  |
| Dgtec - Departamento de S                        | Suporte Juiz        | INGRID CARVALHO DE VASCONCELLOS                         |  |  |  |
| 🖃 🔝 Sistema de Controle das Me                   | etas do             |                                                         |  |  |  |
| Cadastro de Documento                            | os                  |                                                         |  |  |  |
| Consulta/Exclusão de D                           | ocumer              | Gravar Cancelar                                         |  |  |  |
| Cadastro de Juiz Diriger                         | Listagen            | n de Juízes Dirigentes                                  |  |  |  |
|                                                  | NUR                 | Juíz Dirigente                                          |  |  |  |
|                                                  | 1º NUR              | ANDRE CORTES VIEIRA LOPES                               |  |  |  |
|                                                  | 2º NUR              | FABIO RIBEIRO PORTO                                     |  |  |  |
|                                                  | 3º NUR              | ADRIANA LOPES MOUTINHO                                  |  |  |  |
|                                                  | 4º NUR              | YEDDA CHRISTINA CHING SAN FILIZZOLA ASSUNCAO            |  |  |  |
|                                                  | 5º NUR              | ADRIANA I HEREZINHA CARVALHO SOUTO CASTANHO DE CARVALHO |  |  |  |
|                                                  | 70 NUR              |                                                         |  |  |  |
|                                                  | 7* NUR<br>89 NUP    |                                                         |  |  |  |
|                                                  | 9º NUR              | NEARIS DOS SANTOS CARVALHO ARCE DOS SANTOS              |  |  |  |
|                                                  | 10° NUR             | DEBORA MARIA BARBOSA SARMENTO                           |  |  |  |
|                                                  | 11º NUR             | ADMARA FALANTE SCHNEIDER                                |  |  |  |
|                                                  | 12º NUR             | DENISE NICOLL SIMOES                                    |  |  |  |
|                                                  | 13º NUR             | ALBERTO FRAGA                                           |  |  |  |

O sistema exibirá a mensagem abaixo:

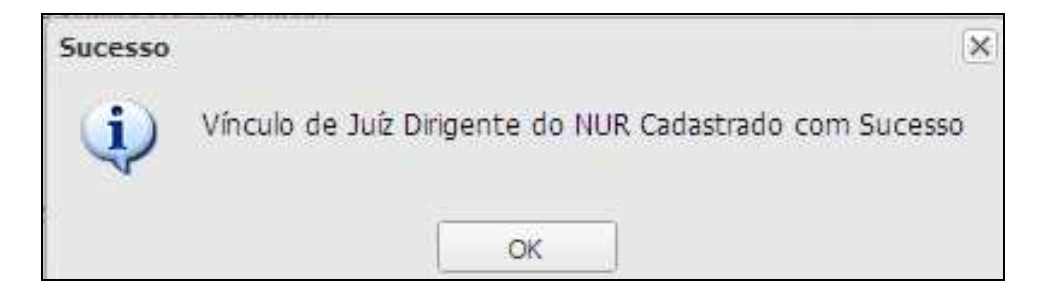

Ao clicar no botão "Ok" da mensagem acima, o sistema atualizará a Listagem de Juízes Dirigentes.

| 🖉 Portal de Sistemas - Windows Internet Explorer |              |                                                        |                     |  |  |
|--------------------------------------------------|--------------|--------------------------------------------------------|---------------------|--|--|
| PODER JUDICIÁRIO<br>Estado do Rio de Janei       | 0<br>iro     |                                                        |                     |  |  |
| Portal de Sistemas                               |              |                                                        |                     |  |  |
|                                                  | 📑 Inicial M  | ETASCGJ - Cadastro de Juíz Dirigente 🗵                 |                     |  |  |
| Sistemas +                                       | 🕞 Vinculaçã  | io de Juízes Dirigentes                                |                     |  |  |
| Orgãos +                                         | Dados        | de Vínculo                                             |                     |  |  |
| Menu –                                           | NUR:         | ▼                                                      |                     |  |  |
|                                                  | luź:         |                                                        | ×                   |  |  |
| Dgtec - Departamento de Suporte                  |              |                                                        |                     |  |  |
| 🖃 🔚 Sistema de Controle das Metas de             |              |                                                        |                     |  |  |
| Cadastro de Documentos                           |              |                                                        | 🗒 Gravar 🔯 Cancelar |  |  |
| Cadastro de Juíz Dirigente                       | Listagon do  | Juízas Divigontos                                      |                     |  |  |
|                                                  | Listagein de |                                                        |                     |  |  |
|                                                  | NUR          | Juiz Dirigente                                         |                     |  |  |
|                                                  | 1º NUR       |                                                        |                     |  |  |
|                                                  | 2º NUR       | FABIO RIBEIRO PORTO                                    |                     |  |  |
|                                                  | 3º NUR       | ADRIANA LOPES MOUTINHO                                 |                     |  |  |
|                                                  | 4º NUR       | YEDDA CHRISTINA CHING SAN FILIZZOLA ASSUNCAO           |                     |  |  |
|                                                  | 5º NUR       | ADRIANA THEREZINHA CARVALHO SOUTO CASTANHO DE CARVALHO |                     |  |  |
|                                                  | 6º NUR       | SERGIO SEABRA VARELLA                                  |                     |  |  |
|                                                  | 7º NUR       | SANDRO PITTHAN ESPINDOLA                               |                     |  |  |
|                                                  | 8º NUR       | OTAVIO MAURO NOBRE                                     |                     |  |  |
|                                                  | 9º NUR       | INEARIS DOS SANTOS CARVALHO ARCE DOS SANTOS            |                     |  |  |
|                                                  | 10° NUR      |                                                        |                     |  |  |
|                                                  | 11º NUR      |                                                        |                     |  |  |
|                                                  | 12º NUR      | DENISE NICOLL SIMOES                                   |                     |  |  |
|                                                  | 13º NUR      | ALBERTO FRAGA                                          |                     |  |  |